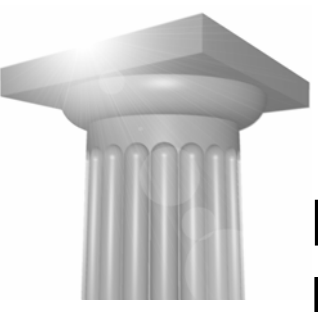

# Bentleyuser.dk 2007 MicroStation V8 XM edition Tips & Tricks

| Alm. TIPS                                      | 2 |
|------------------------------------------------|---|
| FIT SELECTED ELEMENTS TO VIEW                  | 2 |
| ELEMENT INFORMATION TIL AT ÆNDRE PÅ ELEMENTER  | 2 |
| SELECT PREVIUS                                 | 3 |
| Match – Alt venstreklik                        | 3 |
| Quick Info - Alt Højreklik                     | 4 |
| FUNKTIONSTASTER                                | 5 |
| CLIP VOLUME (4 + R)                            | 5 |
| Array along path (3 + 6)                       | 5 |
| Stretch (3 + 8)                                | 5 |
| Move to Contact (3 + 0)                        | 5 |
| SHORTCUTS – ENTER, ESC, SPACE, TAB             | 6 |
| Drawing Scale                                  | 6 |
| GODE KEY-INS                                   | 6 |
| Sheet placering                                | 6 |
| Flytte til en bestemt kote                     | 7 |
| CAD Admin tips                                 | 7 |
| EVEL DISPLAY FORMAT                            | 7 |
| SNAP                                           |   |
| ÆNDRE PÅ NESTEDE REFERENCER'S LEVEL ATTRIBUTES | 8 |

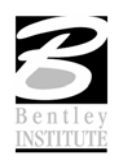

#### ALM. TIPS

#### **FIT SELECTED ELEMENTS TO VIEW**

| 🖉 Element I                                                                                                    | nfo                                                                                                    |                     |                |
|----------------------------------------------------------------------------------------------------|----------------------------------------------------------------------------------------------------|---------------------|----------------|
| Ecomp<br>Ecomp<br>Ecom<br>Ecom<br>Ecom                 | eFrame2D<br>aved Views:<br>amed Group<br>mplex Shape<br>mplex Shape<br>in Help Symb<br>st: Title<br>ste<br>ste<br>ste<br>ste<br>ste                 | ><br>is><br>e<br>ol |                |
| Dialog Prope                                                                                                    | rties                                                                                                    |                     | ٤              |
| Browse                                                                                                    |                                                                                                    | Model               | ~              |
| Organize B                                                                                                    | у                                                                                                    | None                |                |
|                                                                                                    |                                                                                                    |                     |                |
| 🖄 Element Ir                                                                                                    | nfo                                                                                                    |                     |                |
| Element Ir                                                                                                    | n <mark>fo</mark><br>eFrame2D                                                                                                    |                     |                |
| Element Ir                                                                                                    | nfo<br>eFrame2D<br>aved Views>                                                                                                    | ,<br>,              |                |
| Element Ir                                                                                                    | nfo<br>eFrame2D<br>aved Views><br>amed Group:                                                                                                    | 3>                  |                |
| Element Ir                                                                                                    | nfo<br>eFrame2D<br>aved Views><br>amed Groups<br>nplex Shape                                                                                        | s>                  |                |
| Element In                                                                                                    | n fo<br>e Frame 2D<br>aved Views><br>amed Groups<br>nplex Shape<br>: Help Symbo<br>t: Title                                                         | s><br>sol           |                |
| Element Ir<br>Element Ir<br>Career<br>Career<br>Element Ir<br>Example<br>Career<br>Career<br>C                                                                                                    | nfo<br>eFrame2D<br>aved Views><br>amed Groups<br>nplex Shape<br>: HelpSymbo<br>t: Title<br>sle                                                      | s><br>5             |                |
| Element In<br>Example<br>Carce<br>Con<br>E & Cell<br>Carce<br>Circe<br>Circe                                                                                                    | n fo<br>e Frame 2D<br>aved Views><br>amed Groups<br>nplex Shape<br>: Help Symbo<br>t: Title<br>le                                                   | s><br>3             |                |
| Element Ir<br>Element Ir<br>Sample<br>Con<br>Con<br>A Tex<br>Circ<br>Circ<br>Circ<br>Circ<br>Circ<br>Circ<br>Circ                                                                                                    | nfo<br>eFrame2D<br>aved Views><br>amed Groups<br>nplex Shape<br>: HelpSymbo<br>t: Title<br>de<br>de<br>Move                                         | s><br>3             |                |
| Element In                                                                                                    | nfo<br>eFrame2D<br>aved Views><br>amed Groups<br>nplex Shape<br>: Help Symbo<br>t: Title<br>:<br>le<br>:<br>le<br>:<br>Move<br>Copy                 | s><br>bl            |                |
| Element Ir<br>Element Ir<br>Sample<br>Con<br>Con<br>Con<br>Con<br>Con<br>Con<br>Con<br>Con                                                                                                    | nfo<br>eFrame2D<br>aved Views><br>amed Groups<br>amed Groups<br>t: Title<br>te<br>t: Title<br>de<br>de<br>Copy<br>Rotate<br>Scale                   | 5<br>5<br>7         |                |
| Element Ir<br>Element Ir<br>Care<br>Care | nfo<br>eFrame2D<br>aved Views><br>amed Groups<br>nplex Shape<br>: HelpSymbo<br>t: Title<br>le<br>le<br>Gopy<br>Rotate<br>Scale<br>Delete            | ,<br>3>             | gnette frame d |
| Element In<br>Element In<br>Con<br>Circ<br>Circ                                                                                                    | nfo<br>eFrame2D<br>aved Views><br>amed Groups<br>amed Groups<br>t: Title<br>te<br>t: Title<br>te<br>te<br>Copy<br>Rotate<br>Scale<br>Delete<br>Drop | 5<br>5<br>7         | gnette frame c |
| Element Ir<br>Element Ir<br>Kample<br>Kample                                                                                                    | nfo<br>eFrame2D<br>aved Views><br>amed Groups<br>nplex Shape<br>: HelpSymbo<br>t: Title<br>de<br>de<br>Copy<br>Rotate<br>Scale<br>Delete<br>Drop    | s><br>50            | gnette frame c |

#### **ELEMENT INFORMATION TIL AT ÆNDRE PÅ ELEMENTER**

Eksempelvis:

Change pattern parameters (en skråskravering kan ændres til en pattern med en celle eller en skråskravering etc.)

Ændre vinkel på tekster

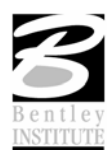

Ændre cirkel størrelser

## **SELECT PREVIUS**

Højrekliks menu

| -           | Сору                                                                    |
|-------------|-------------------------------------------------------------------------|
| <b></b>     | Move                                                                    |
|             | Scale                                                                   |
| <b>0</b> .  | Rotate                                                                  |
| ۸Ľ          | Mirror                                                                  |
| •           | Select All                                                              |
| 12          | Select None                                                             |
| n           | Select Previous                                                         |
| ۲           | Select Frevious                                                         |
| ž           | Cut to Clipboard                                                        |
| ۰<br>گ      | Cut to Clipboard<br>Copy to Clipboard                                   |
| κ<br>λ<br>Δ | Cut to Clipboard<br>Copy to Clipboard<br>Paste from Clipboard           |
| λ<br>•      | Cut to Clipboard<br>Copy to Clipboard<br>Paste from Clipboard<br>Delete |

## MATCH – ALT VENSTREKLIK

God idé at ændre den så der vælges smartmatch istedet for attributes match.

Workspace  $\rightarrow$  Button assignments

ALT + DATA ændres til: match element fromcursor

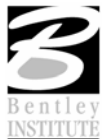

| Button Assignme  | ents:\Workspace\interfaces\Buttons\default.btnmenu |
|------------------|----------------------------------------------------|
| <u>Fi</u> le     |                                                    |
| Buttons          |                                                    |
| <u> </u>         | Alt Shift Data Remap Buttons                       |
| Button: Alt+Da   | ata a                                              |
| Action: match    | element fromcursor                                 |
|                  |                                                    |
| Button:          | Action:                                            |
| Shift+Data       | pan scroll                                         |
| Alt+Data         | match element fromcursor                           |
| Ctrl+Tentative   | buttonaction tentative;accudraw setorigin          |
| Ctrl+Reset       | inputmanager menu main                             |
| Ctrl+Shift+Reset | inputmanager currenttask                           |
| Alt+Reset        | mdl keyin elementinfo element quickinfo fromcursor |
| XButton 1        | pan drag                                           |
| Shift+XButton 1  | rotate view drag                                   |
| Ctrl+XButton 1   | navigate swivel                                    |
| Alt+XButton 1    | rotate view fromcursor                             |
|                  |                                                    |
|                  |                                                    |
|                  |                                                    |
|                  |                                                    |
|                  | <u>O</u> K Cancel                                  |

# QUICK INFO - ALT HØJREKLIK

| 🖄 Quick Info |               | × |
|--------------|---------------|---|
| General      |               | * |
| Description  | Line String   |   |
| Level        | A35—(Lofter)  | * |
| Color        | 🔛 ByLevel (5) |   |
| Line Style   | 🔛 ByLevel (0) |   |
| Weight       | 🔛 ByLevel (0) |   |
| Class        | Primary       |   |
| Template     | None          |   |
| Transparency | 0             |   |
| Priority     | 0             |   |
|              |               |   |
|              |               |   |
|              |               |   |
|              |               |   |
|              |               |   |
|              |               |   |
|              |               |   |
|              |               |   |

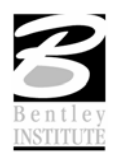

## FUNKTIONSTASTER

Ctrl + Funktionstast = Primary toolbox

F.eks. reference dialogboks = CTRL + F2

Shift + funktionstast = Attributes toolbox

F.eks. Level picklist = SHIFT + F2

# CLIP VOLUME (4 + R)

Som clip refererence bare på den aktive fil. – Virker også i 2D!

| 凶 Clip Volume        |   |
|----------------------|---|
| P 🔲 🗰 🕄 🖓 🔍          |   |
| Display Clip Element | • |

# ARRAY ALONG PATH (3 + 6)

| 🖄 Construct Ar           | ray 💶 🗖 🔀 |  |
|--------------------------|-----------|--|
| Method: 🛛 Along Path 🛛 😒 |           |  |
| M <u>o</u> de:           | Number 💌  |  |
| <u>C</u> opies:          | 1         |  |
| Distance:                | 1.0000    |  |
| <u>R</u> otate Items     |           |  |
| Use <u>F</u> ence:       | Inside 💉  |  |

# **STRETCH (3 + 8)**

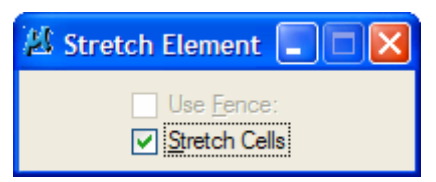

# MOVE TO CONTACT (3 + 0)

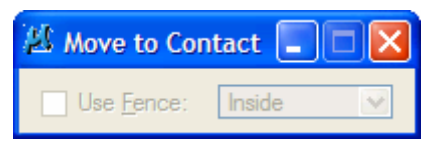

Angiv en retning hvor de valgte elementer skal "flyve" hen.

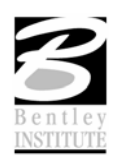

## SHORTCUTS - ENTER, ESC, SPACE, TAB

- ESC Home (så virker de mange shortcuts)
- Enter Key-in browser
- Space Fokus i AccuDraw
- Tab Vælg det næste element under cursoren

#### DRAWING SCALE

Settings  $\rightarrow$  DrawingScale

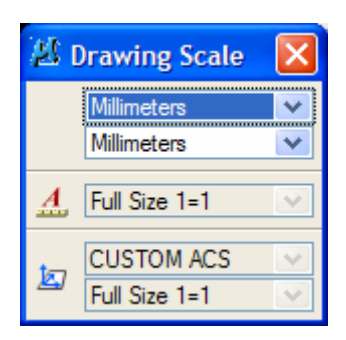

Kan bruges til at ændre enhed, så man kan måle i millimeter eller meter.

Det er working units der ændres på, så hvis man vælger save settings gemmes den "nye" enhed.

#### GODE KEY-INS

Som f.eks. kan ligge i en knap...

### SLUK FOR ALLE REFERENCER PÅ ÉN GANG:

**REFERENCE DISPLAY OFF \*.\*** 

#### TÆND FOR ALLE REFERENCER PÅ ÉN GANG:

**REFERENCE DISPLAY ON \*.\*** 

#### LEVEL OFF BY ELEMENT

LEVELMANAGER LEVEL OFFBYELEM

#### SHEET PLACERING

Model dialogboksen, vælg Define Sheet layout

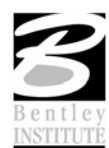

| A Mod | lels  |         |                  |
|-------|-------|---------|------------------|
| 1     | ) 🖻   | X 🔗 🛅   | $\triangleright$ |
| Туре  | 2D/3D | Name    | Description      |
| ٦     |       | Default | Master Model     |
|       | Û     | Plot    |                  |
|       |       |         |                  |
|       |       |         |                  |
| <     |       | Ш       | >                |

Fjern fluebenet i orgin for at angive Sheet placering interaktivt (eller rotation)

| 🖄 Define Sheet I   | Layout 🔳 🗖 🔀                   |
|--------------------|--------------------------------|
| 🔽 Display She      | et Layout                      |
| Border Attachment: |                                |
| Size:              | ISO A1 H: 594.0000 W: 841.0000 |
| ✓ Origin: X:       | 0.000000 Y: 0.000000           |
| Rotation:          | 0.0000                         |

## FLYTTE TIL EN BESTEMT KOTE

Vælg de elementer der skal flyttes

Vælg Move element (3 + 2)

Klik en enkelt gang

P (AccuDraw shortcut for XY =)

 $XY=\#,\,\#,\,KOTE$ 

## CAD ADMIN TIPS

LEVEL DISPLAY FORMAT

MS\_LEVEL\_DISPLAY\_FORMAT

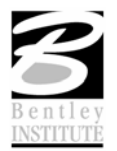

Bentleyuser.dk 2007

| Configuration : User [TipsogTricks] |                                                                           |  |
|-------------------------------------|---------------------------------------------------------------------------|--|
| <u>Fi</u> le                        |                                                                           |  |
| Category                            | Modify levels related configuration variables.                            |  |
| All (Alphabetical)                  | Level Display Format User 🛆 💽 🛛                                           |  |
| All (By Level)                      | Level Library Path System                                                 |  |
| Archive                             | Edit Nested Attachment Levels Undefined Cancel                            |  |
| Cells                               | V7 to V8 Level Name Prefix Undefined                                      |  |
| Colors                              | V7 to V8 Level CSV File Undefined                                         |  |
| Database                            | V7 to V8 Delete Unused Levels Undefined                                   |  |
| Data Files                          |                                                                           |  |
| DWG/DXF                             | Edit Select Delete New                                                    |  |
| Design Applications                 |                                                                           |  |
| Design History =                    | Expansion                                                                 |  |
| Distributed DGN                     | N(D)                                                                      |  |
| Engineering Links                   | N(D)                                                                      |  |
| Extensions                          |                                                                           |  |
| File Saving                         |                                                                           |  |
| Levels                              |                                                                           |  |
| MDL Development                     |                                                                           |  |
| OLE                                 |                                                                           |  |
| Drinking                            | Description                                                               |  |
| Protoction                          | Specifies the level name formatting to use when level lists are displayed |  |
| Primany Search Paths                | (MS_LEVEL_DISPLAY_FORMAT)                                                 |  |
| Primary Search Paulis               | N: Use level name                                                         |  |
| Parter                              | D: Use level description                                                  |  |
| Rendering /Images                   | C: Use level code:                                                        |  |
| Security                            | Nore than one value can be specified. Example: N(U)                       |  |
| Seed Files                          |                                                                           |  |
| Spelling                            |                                                                           |  |
|                                     | For more options, click on the category list at left.                     |  |

## SNAP

MS\_SNAPMODE\_SOURCE = 1

Sætter snap op til at køre efter upf filen istedet for DGN filen.

## ÆNDRE PÅ NESTEDE REFERENCER'S LEVEL ATTRIBUTES

MS\_LEVEL\_EDIT\_NESTED\_ATTACHMENT\_LEVELS

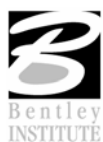